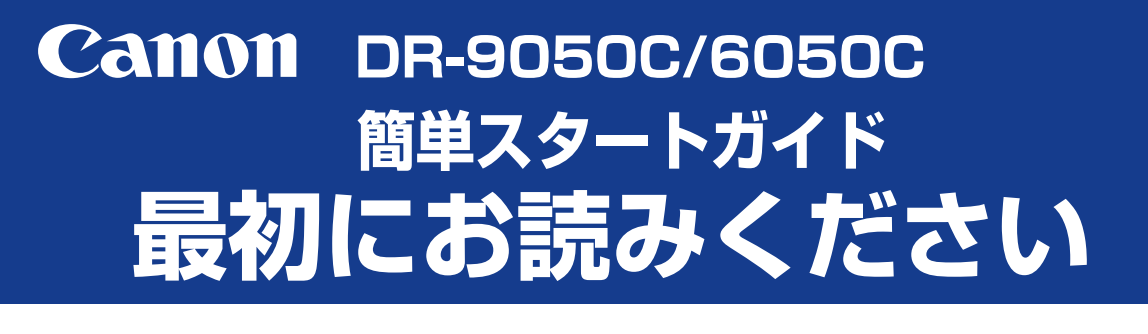

このたびは、キヤノン DR-9050C/6050C をお買い求めいただき、ありがとうございます。 本機のマニュアルは、製品に同梱している「簡単スタートガイド (本書)」と「ユーザーマ ニュアル (基本操作編)」、セットアップディスクに収納されている「ユーザーマニュアル (機能詳細編)」、「CapturePerfect3.0 操作ガイド」の電子マニュアルで構成されています。 本機をお使いになる前にそれぞれのマニュアルをよくお読みになり、本機の機能をよく理解 してからお使いください。また、お読みになったあとも大切に保管してください。

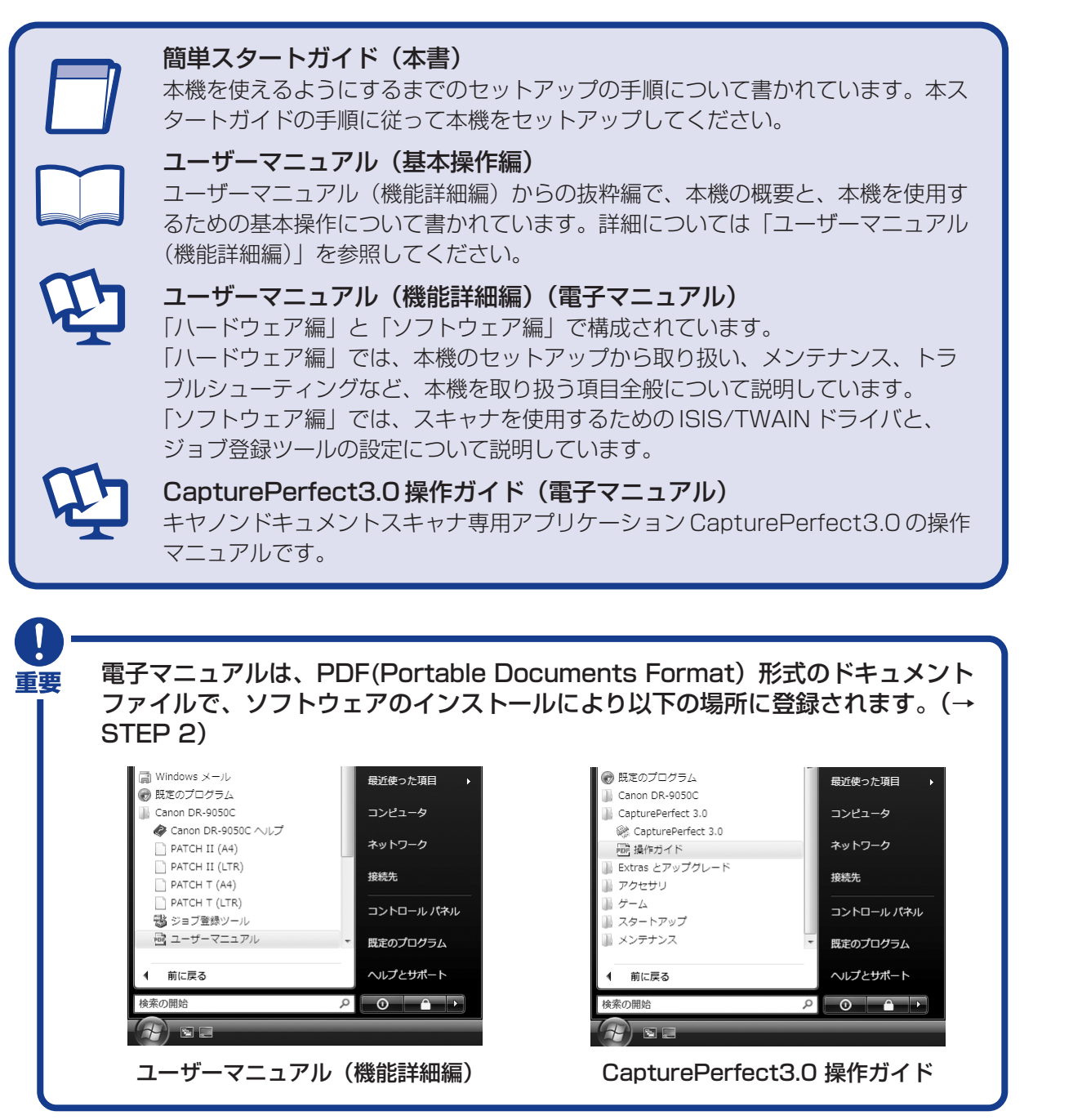

# STEP 1 付属品を確認する

箱を開けたら以下の付属品が同梱されていることを確認します。 万一、不足品や損傷品がある場合は、お買い求めの販売店にご連絡ください。

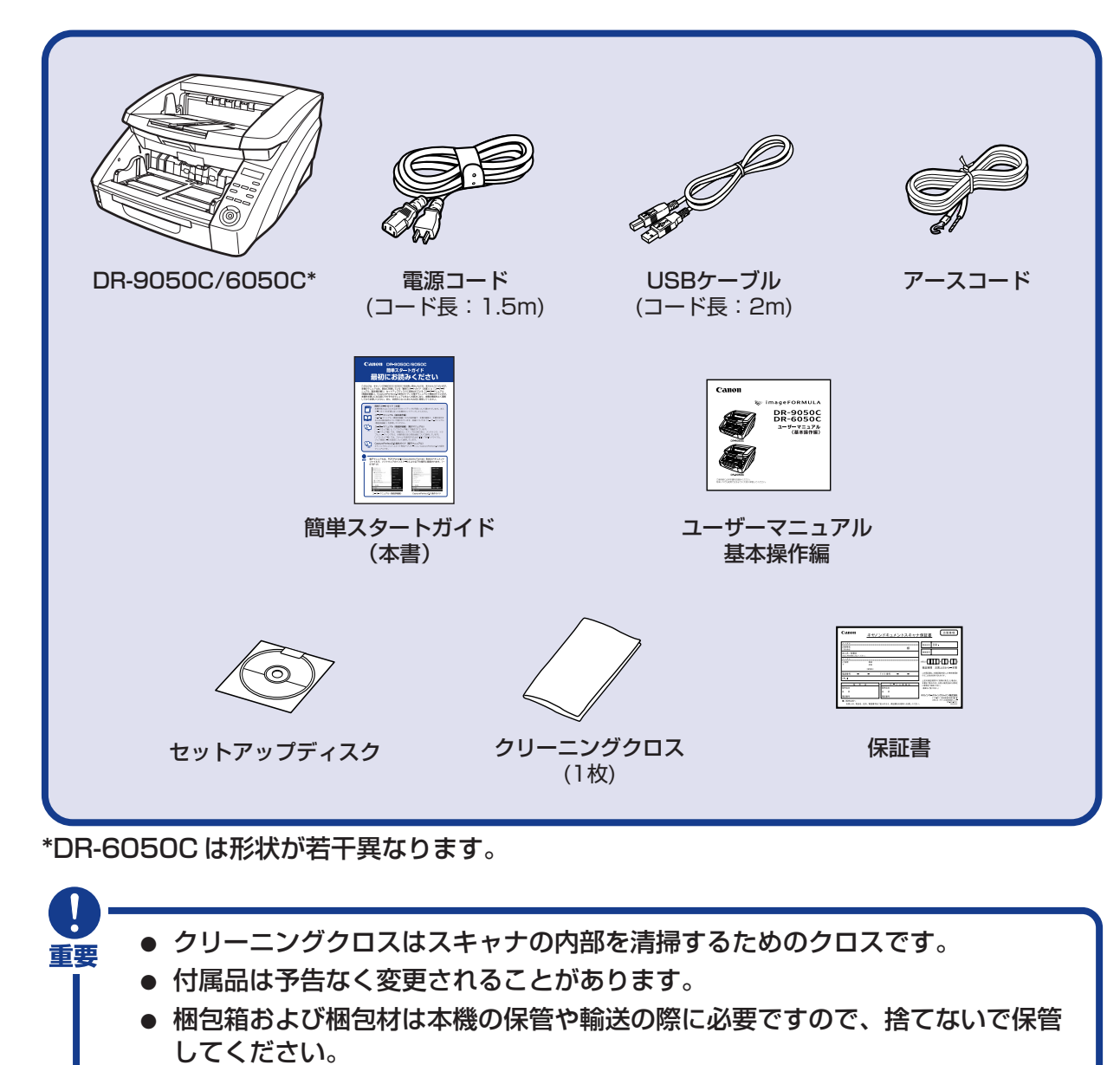

PUB. CE-IJ-697

■商標および登録商標について

- Canon、Canon ロゴは、キヤノン株式会社の商標です。
   imageFORMULAは、キヤノン電子株式会社の商標です。
- ・Microsoft Windows®は、米国マイクロソフト社の米国および他の国における登録商標です。 ・その他、本書中の社名や商品名は、各社の登録商標または商標です。

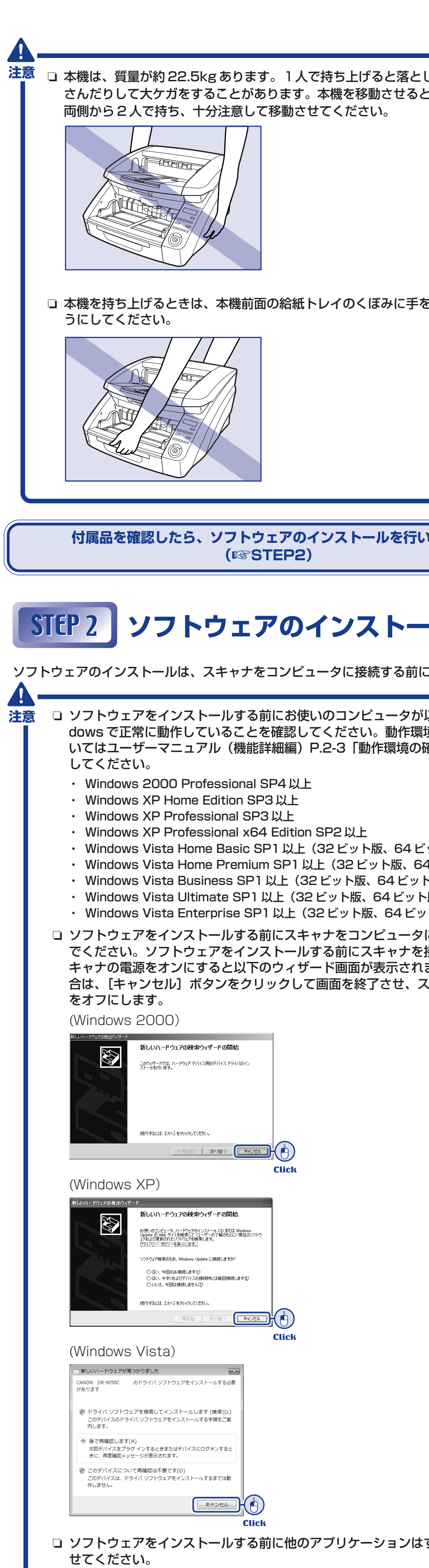

| したり手をは<br>こきは、必ず             | <ol> <li>Windows に Administrator 権限のアカウントでログオンします。</li> <li>本機のセットアップディスクを CD ドライ<br/>ブにセットします。</li> </ol>                                                                                                    | <b>10.</b> 使用許諾契約を読み、同意いただける<br>は「はい」をクリックします。                                             |
|------------------------------|----------------------------------------------------------------------------------------------------|--------------------------------------------------------------------------------------------|
|                              | CD-ROM をセットすると自動的にセット<br>アップメニューが起動します。セットアッ<br>プメニューが起動しないときは、CD-ROM<br>内の setup.exe を実行してください。                                                                                                    | <b>11.</b> インストール先を確認し、「次へ」を<br>クします。                                                      |
| をかけないよ                       | Windows Vista をお使いの場合<br>Windows Vista をお使いの場合、「ユー<br>ザーアカウント制御」画面が表示されるこ<br>とがあります。この場合、Administrator<br>権限でログインしているユーザーのパス<br>ワードを入力して[OK]をクリックしてく<br>ボさい                                                                                                    | 「CapturePerfect」のインストール<br>します。                                                            |
|                              | /とこし1。<br>● 詳細(D) OK キャンセル<br>ユーザーアカウント制御は、あなたの許可なくコンピュータに変更が適用<br>されるのを防ぎます。                                                                                                    | <b>12.</b> 「CapturePerfect」のインストール<br>したら「完了」をクリックします。<br>最後に「ユーザーマニュアル」のイン<br>トールが実行されます。 |
|                              | 本機のセットアップメニューは、以下の画面で構成されています。<br>メニュー画面 おまかサインストール                                                                                                    |                                                                                            |
|                              | Calloll         imageFORMULA         あまかせインストール           DR=00500         **=374巻き           +*セングキュングムスキャブ         **=374巻き           またかせインストール         **=374巻き                                                                                                    | <b>13.「次へ」をクリックします</b> 。                                                                   |
| ヽます。                         | あんでセンストール     シブクシェアル (地路計画)       マニュアルを放む     ・・・・・・・・・・・・・・・・・・・・・・・・・・・・・・・・・・・・                                                                                                    | 始します。                                                                                      |
| ・ル                           | マニュアルを読む<br>マニュアルを読む<br>マニュアム<br>(株別田田田田田田田田田田田田田田田田田田田田田田田田田田田田田田田田田田田田                                                                                                    | <b>14</b> .「ユーザーマニュアル」のインストー<br>了したら「完了」をクリックします。                                          |
| こ行います。                       |                                                                                                    |                                                                                            |
| 以下の Win-<br>境の詳細につ<br>隺認」を参照 | ■ ■ ■ ■ ■ ■ ■ ■ ■ ■ ■ ■ ■ ■ ■ ■ ■ ■ ■                                                                                                    | <b>15.</b> すべてのインストールが完了するとイトール完了の画面になります。                                                 |
| ット版)<br>4 ビット版)<br>>版)<br>版) | <ul> <li>4. 「おまかセイソストール」をクリックします。</li> <li>4. 「おまかセイソストール」をクリックします。</li> <li>ビ imageFORMULA</li> <li>DR-9050C</li> <li>サンドキュンドストナナレー</li> <li>ビ imageFORMULA</li> <li>DR-9050C</li> <li>サンドキュンドストナナレー</li> <li>ビ imageFORMULA</li> <li>DR-9050C</li> <li>サンドキュンドオンドレー</li> <li>ビ imageFORMULA</li> <li>DR-9050C</li> <li>サンドキュンドストナレー</li> <li>ビ imageFORMULA</li> <li>DR-9050C</li> <li>サンドキュンドカン</li> <li>ビ imageFORMULA</li> <li>DR-9050C</li> <li>サンドキュンドオンドレー</li> <li>ビ imageFORMULA</li> <li>DR-9050C</li> <li>サンドキュンドオンドレー</li> <li>ビ imageFORMULA</li> <li>DR-9050C</li> <li>サンドキュンドオンドレー</li> <li>ビ imageFORMULA</li> <li>DR-9050C</li> <li>サンドキュンドオンドレー</li> <li>ビ imageFORMULA</li> <li>DR-9050C</li> <li>ビ imageFORMULA</li> <li>DR-9050C</li> <li>サンドキュンドオンドレー</li> <li>ビ imageFORMULA</li> <li>DR-9050C</li> <li>ビ imageFORMULA</li> <li>DR-9050C</li> <li>ビ imageFORMULA</li> <li>DR-9050C</li> <li>ビ imageFORMULA</li> <li>DR-9050C</li> <li>ビ imageFORMULA</li> <li>DR-9050C</li> <li>ビ imageFORMULA</li> <li>DR-9050C</li> <li>ビ imageFORMULA</li> <li>DR-9050C</li> <li>ビ imageFORMULA</li> <li>DR-9050C</li> <li>ビ imageFORMULA</li> <li>DR-9050C</li> <li>ビ imageFORMULA</li> <li>DR-9050C</li> <li>Example A</li> <li>Example A</li> <li>Ex</li></ul>                                                                                                    | します。(「戻る」をクリックすると、<br>ニュー画面に戻ります。)                                                         |
| ト版)<br>に接続しない<br>接続し、ス       | <b>5.「インストール」をクリックします。</b><br>本機のドライバのインストールが実行され                                                                                                    | ソフトウェアのインス<br>次は、スキャナをコンピュータ                                                               |
| ます。この場<br>、キャナの電源            | ます。<br>ドライバのインストールでは、本機のドラ<br>イバとジョブツールのインストールを続け<br>て行います。<br>ソフや270-/パールはスキャナをコンビューがL機能発展に行ってださい。<br>「イントルボタンを開すこと語のジラクコアをサイインストールます、<br>ソフや270-パントールはスキャナをコンビューがL機能発展に行ってださい。<br>「イントールボタンを開すこと語のジラクコアをサイインストールます、<br>ソフや270-パントールはスキャナをコンビューがL機能発展に行ってださい。                                                                                                    |                                                                                            |
|                              | Click<br>6.「次へ」をクリックします。<br>R-90000 セットアッブ<br>DR-90000 セットアッブヘュシュモ                                                                                                    |                                                                                            |
|                              |                                                                                                    |                                                                                            |
|                              | Click<br>7. 使用許諾契約を読み、同意いただける場合                                                                                                    |                                                                                            |
|                              | は「はい」をクリックします。<br>本機のドライバのインストールを開始しま<br>す。                                                                                                    |                                                                                            |
|                              | 8. スキャナドライバのインストールが完了したら「完了」をクリックします。<br>スキャナドライバのインストールに続いて「CapturePerfect」のインストールが実行されます。                                                                                                    |                                                                                            |
|                              |                                                                                                    |                                                                                            |
| すべて終了さ                       | 9.「次へ」をクリックします。<br>GepurePerfect 3.0 たけ77*<br>GepurePerfect 3.0 たけ77* |                                                                                            |
|                              |                                                                                                    |                                                                                            |
|                              |                                                                                                    |                                                                                            |

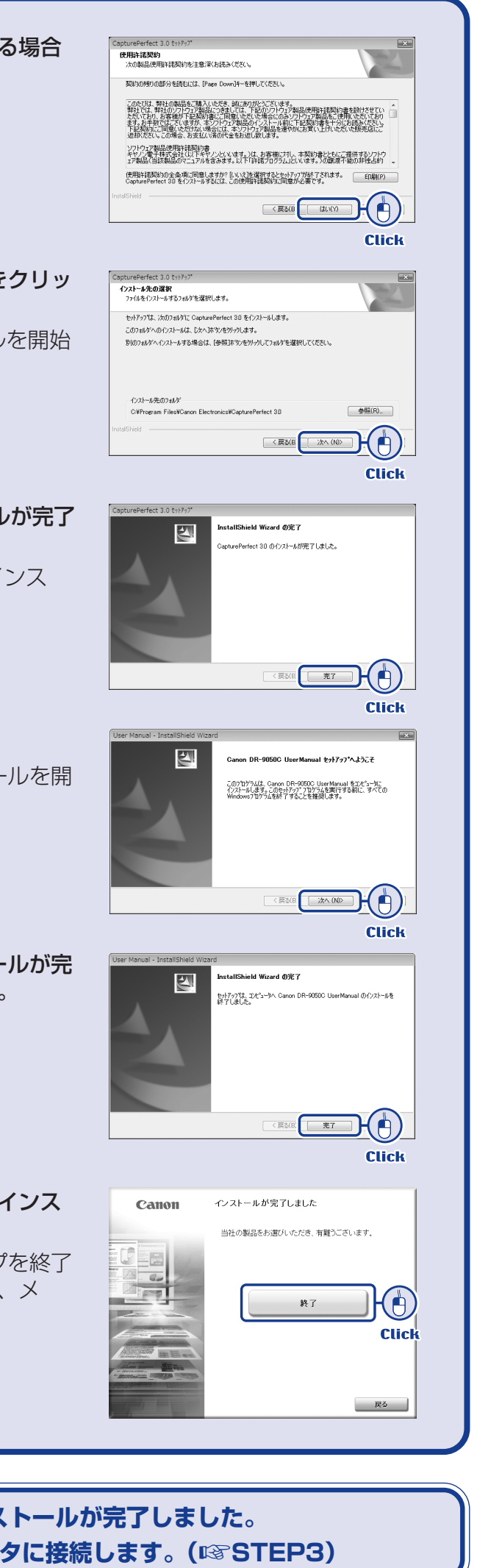

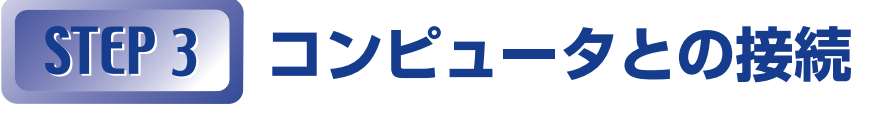

本機とコンピュータを接続する方法としてコンピュータに標準装備されているUSB ポートを使用する「USB接続」と、コンピュータの拡張スロットに SCSI カードを 装着して使用する「SCSI接続」の2つの接続方法があります。お使いのコンピュー タの環境にあわせて接続方法を選択してください。

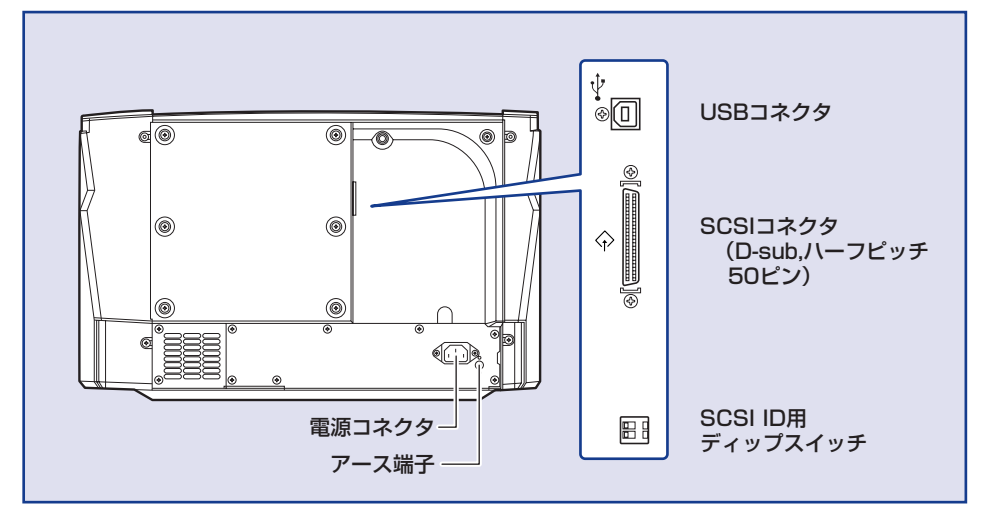

- 注意 □ USB ケーブルと、SCSI ケーブルは同時に接続しないでください。 □ 電源コード、アースコードは必ず付属品をお使いください。
  - □ コンピュータとの接続はスキャナの電源がオフの状態で行ってください。
  - □ SCSI ケーブルで接続する場合は、コンピュータの電源をオフにしてから 行ってください。コンピュータの電源をオンにしたまま本機を接続すると、 本機の認識が正常に行われません。
  - □ SCSI ケーブルは付属されていません。本機と SCSI カードのコネクタ形状 に適合した SCSI ケーブルを用意してください。
  - □ アースコードを接続する際は、絶対にガス管や水道管には接続しないでくだ さい。スキャナ使用時に引火や爆発および感電の恐れがあります。

## 電源コードの接続

- **7.** 付属の電源コードを本体背面の電源コネクタに差し込みます(①)。
- **2.**本体背面のアース端子のビスをゆるめ、付属のアースコードを接続します(②)。
- 3. 電源プラグをコンセントに差し込みます(③)。

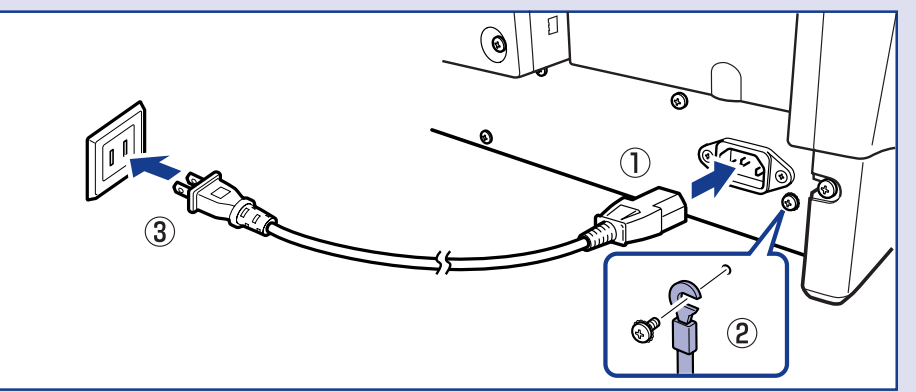

### USB ケーブルでのコンピュータとの接続

4. 付属の USB ケーブルでコンピュータと接続します。 USBケーブルは、四角いプラグ(TYPE B)をスキャナ側に差し込みます。

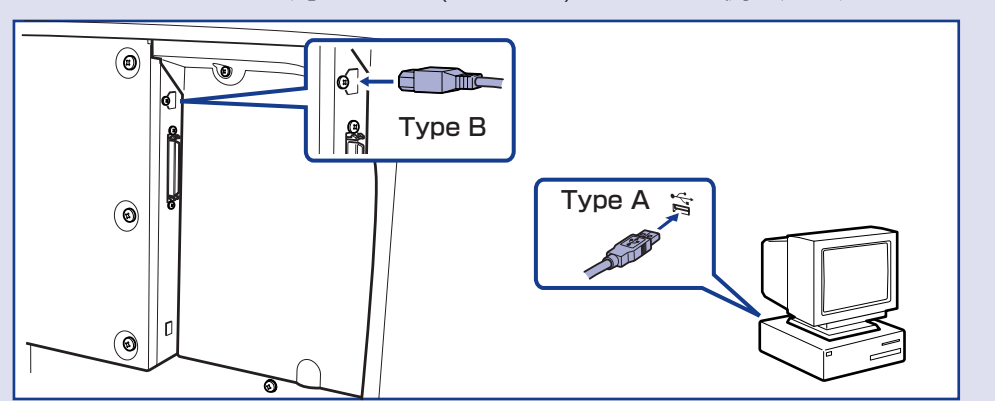

## SCSIケーブルでのコンピュータとの接続

### **4.** 用意した SCSI ケーブルで本機とコンピュータを接続します。

SCSI ケーブルは同梱されていません。本機と SCSI カードのコネクタの形状 に適合した SCSI ケーブルを用意してください。

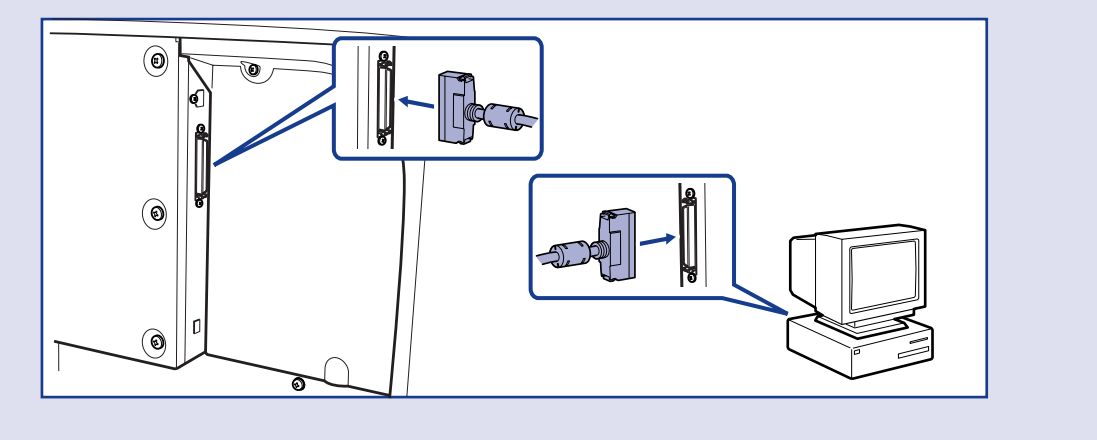

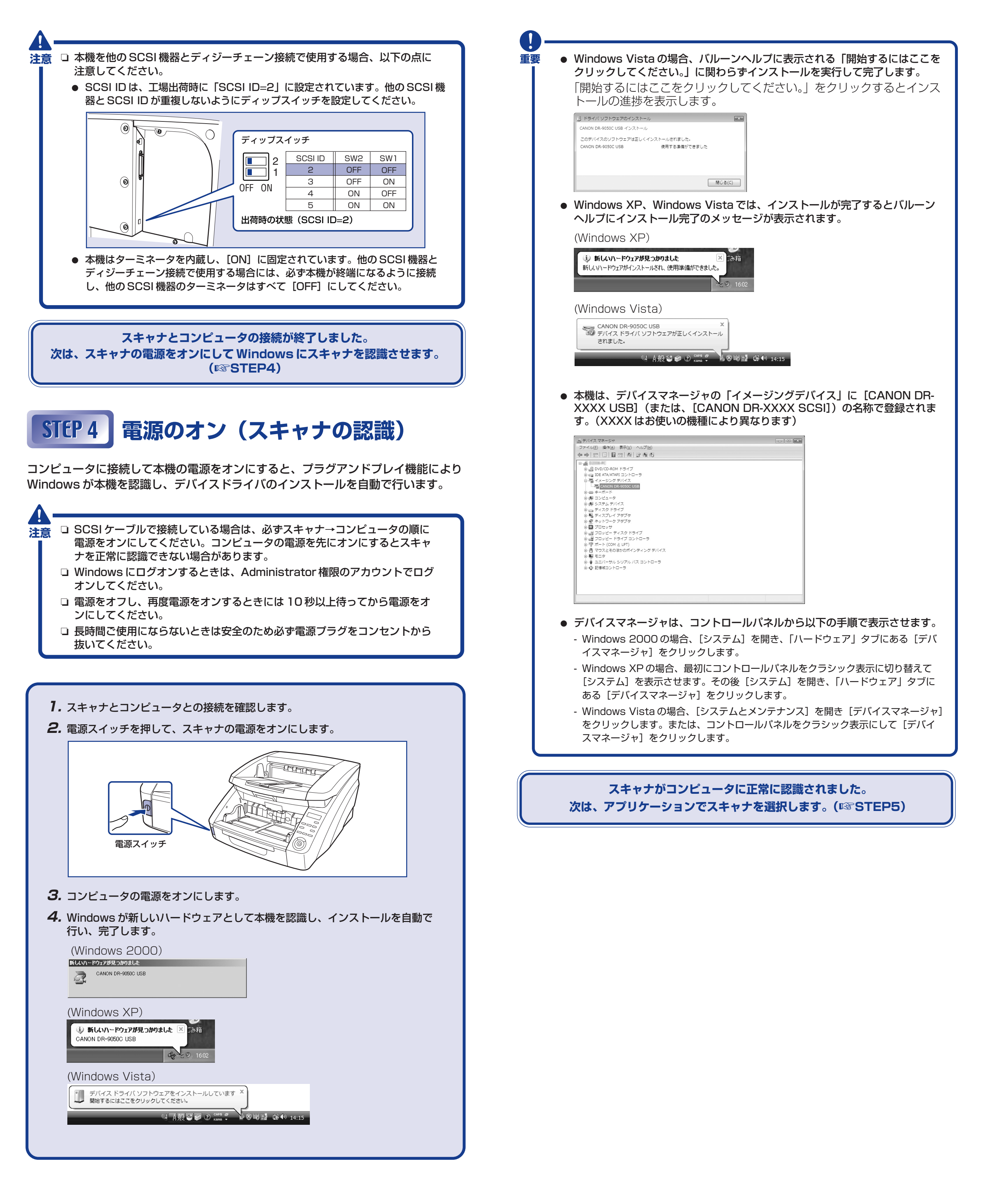

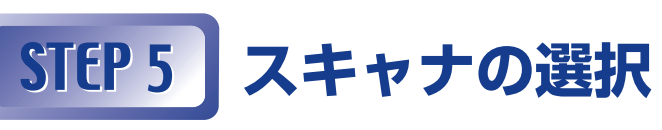

ISIS/TWAIN 互換アプリケーションで本機を使用する場合、スキャンを行う前に、 使用するスキャナを選択する必要があります。 スキャナを選択するためのメニューや手順はアプリケーションによって異なります。 詳細についてはお使いのアプリケーションのマニュアルを参照してスキャナを選択し てください。

ここでは「CapturePerfect3.0」によるスキャナ選択の手順について説明します。 CapturePerfect3.0の操作、詳細についてはプログラムメニューに登録されている 「CapturePerfect3.0操作ガイド」を参照してください。

| 1. | プログラムメニューから CapturePer<br>Canon DR-9550<br>CapturePerfect 3.0<br>File CapturePerfect 3.0<br>CapturePerfect 3.0                                                                                                    |
|----|----------------------------------------------------------------------------------------------------|
|    | CopureFertet 3.0         フィイル(F) スキャン(S) 構築(E) 表示(V) ページ(P) オブション(O) ヘルプ(H)         シーンシーンシーンシーンシーンション(D) ヘルプ(H)         シーンシーンシーンシーンシーンシーンシーンシーンシーンシーンシーンシーンシーンシ                                                                                                    |
| 2. | スキャンメニューから「スキャナ選択                                                                                                    |
|    | Copureerist 30         2-74/0P         2+75/0P         2+75/0P |
| З. | [CANON DR-XXXX] を選択し、[語<br>いの機種により異なります)                                                                                                    |
| 4. | Click<br>「デバイスの設定」ダイアログボック<br>用紙サイズの初期サイズを設定し、[O<br>デバイスの設定<br>「Gano DR-9050C on STI - 0000<br>用紙サイズの初期設定(D):<br>[A4 - 210 x 297 mm                                                                                                    |
| 5. | [OK] をクリックして、スキャナの選                                                                                                    |

- ださい。
- ている操作ガイドを参照してください。

erfect3.0を起動します。

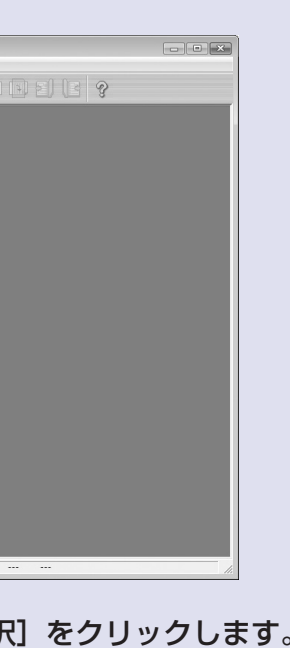

が表示されます。 設定]をクリックします。(XXXX はお使

スが表示されます。 DK1をクリックします。

選択を完了します。

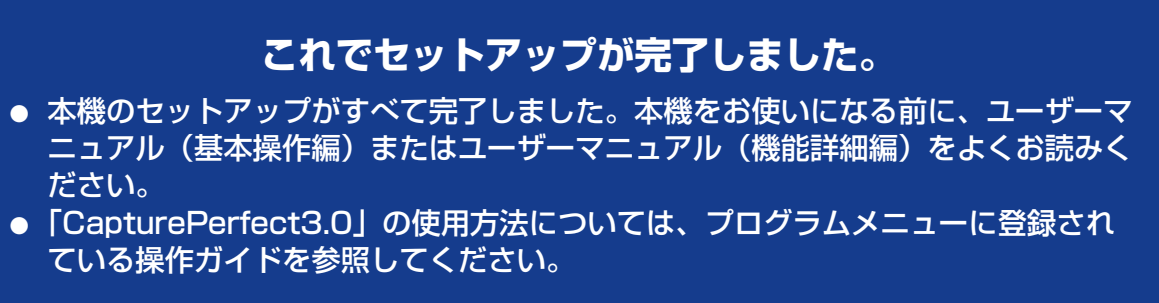